December 30, 2004

## Fast•Class File

Client Data System

## Volume 51: System Filters

System filters can be used to search for contacts based on

- Zip/Postal Code Information
- Phone Number
- Policy Number
- Total Family Income (greater than or equal to a specific value)

To use the Zip/Postal Code system filter -

- Click the **Contact** button in the toolbar of the CDS main screen or click the **Find** button on the toolbar of a **Contact** summary screen or the toolbar of a **Contact Record**.
- In the **Find Contact Information** window, click the drop-down in the **System Filters** field and select the **Zip Code**/**Postal Code** option.

| 🚱 Find Contact Info                      | ormation 🛛 🔀                                                         |
|------------------------------------------|----------------------------------------------------------------------|
| Last Name <,First>                       |                                                                      |
| Business Name                            |                                                                      |
| Source                                   |                                                                      |
| Туре                                     |                                                                      |
| Zip                                      | · ·                                                                  |
| ALPHA KEY                                |                                                                      |
| SS#                                      |                                                                      |
| Filter                                   | <b>•</b>                                                             |
| System Filters                           | Zip Code/Postal Code                                                 |
| Enter the information to se<br>click OK. | Zip Code/Postal Code<br>Phone Number &<br>Policy<br>Family Income >= |
| OK Cance                                 | LastActive Help                                                      |

Figure 1: The Find Contact Information window (Zip Code/Postal Code System Filter selected).

• Click OK.

| 🗖 Zip/Pos         | tal Code Filter 🛛 🛛 🔀 |
|-------------------|-----------------------|
| Zip/Postal (      | Code                  |
| - Find From       | :                     |
| I Address<br>Type | Table                 |
| 0                 | K Cancel Help         |

Figure 2: The Zip/Postal Code Filter window.

- In the **Zip/Postal Code Filter** window, enter the zip or postal code in the **Zip/Postal Code** field.
- To limit the search to a specific type of address, left click in the Type field to activate the Type drop-down and select an address type from the available options.
- Click **OK** to perform the search based on entered criteria.

To use the Phone Number system filter -

- Click the **Contact** button in the toolbar of the CDS main screen or click the **Find** button on the toolbar of a **Contact** summary screen or the toolbar of a **Contact Record**.
- In the **Find Contact Information** window, click the drop-down in the **System Filters** field and select the **Phone Number** option.
- Click OK.
- In the **Phone Filter** window, enter the phone number. *Note: Parenthesis and hyphens are part of a field mask to ensure proper formatting. Only the phone number itself needs to be added.*

| 🗖 Phone Fil    | ter         | × |
|----------------|-------------|---|
| <u>P</u> hone# | ()·· #      |   |
| OK             | Cancel Help |   |

Figure 3: The Phone Filter window (with Phone Filter field mask).

• Click **OK** to perform the search based on entered criteria.

To use the Policy Number system filter -

- Click the **Contact** button in the toolbar of the CDS main screen or click the **Find** button on the toolbar of a **Contact** summary screen or the toolbar of a **Contact Record**.
- In the **Find Contact Information** window, click the drop-down in the **System Filters** field and select the **Policy** option.

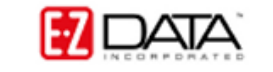

• Click OK.

| 🗖 Policy Filter 🛛 🛛 🔀                                |
|------------------------------------------------------|
| Policy #                                             |
| By Role                                              |
| Annuitant Beneficiary Insured Coss Payee Owner Payor |
| 🔲 Secondary Insured 🛛 💌                              |
| Select/Deselect All                                  |
| OK Cancel Help                                       |

Figure 4: The Policy Filter window.

- Enter the number of the policy in the **Policy #** field.
- Define the role of the contacts associated with the policy to be searched for by selecting the appropriate options in the **By Role** section. For example, to search for the beneficiary of a policy, enter the policy number in the **Policy #** field and select the **Beneficiary** option. Use the **Select All** button to select all role options. Use the **Deselect All** button to reset role options to null if all role options are selected.
- Click **OK** to perform the search based on entered criteria.

To use the Family Income system filter -

- Click the Contact button in the toolbar of the CDS main screen or click the Find button on the toolbar of a Contact summary screen or the toolbar of a Contact Record.
- In the Find Contact Information window, click the drop-down in the System Filters field and select the Family Income >= option.
- Click OK.

| Family In | ncome >= Fil | ter    |  |
|-----------|--------------|--------|--|
| Income    | [            |        |  |
|           | ОК           | Cancel |  |

Figure 5: The Family Income >= Filter window.

• Enter the income amount in the **Income** field.

Note: Family income is calculated by adding the income amounts entered for all contacts linked as family members on the **Key Relations** tab. For instance, if a husband and wife both have an income, the income amount entered on the **Additional Personal** tab for each record will be calculated for use with the **Family Income** >= filter, provided that the husband and wife are linked together on the **Key Relations** tab. Only the contact record identified as the **Head of Household** will be displayed in the summary of contacts meeting the search criteria.

• Click **OK** to perform the search based on entered criteria.